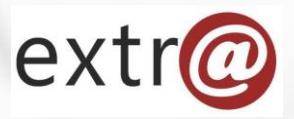

**Bloque formativo 2** 

Extr@

# Tramitación de Expediente "Informe a Terceros"

3. Avance en el flujo de la tramitación

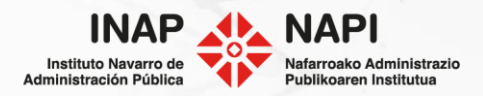

# Avance en el flujo de la tramitación

Recordemos que el "Informe a Terceros", una vez elaborado, puede continuar por una o varias de las siguientes vías:

- Enviar a validar el informe.
- Notificar.
- Responder a una unidad, si fuese una unidad la que hubiera solicitado el informe.

Vamos a explicar las tareas en cada una de estas vías. Empecemos por la **validación del informe**. Para el usuario que debe **validar el informe**, según indicamos en el paso anterior, se creará la correspondiente tarea de validación.

| Avisos Ex | xpediente            | Procedimiento                           | Tarea origen     | Tarea      | Vcto Expediente | Estado    |
|-----------|----------------------|-----------------------------------------|------------------|------------|-----------------|-----------|
| • 00      | 003-0102-2021-000008 | Elaboración de informes a terceros CORP | Elaborar Informe | Validación | 15/09/2019      | En Espera |

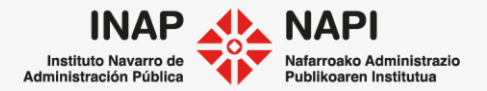

En la tercera pestaña, se le mostrará al validador el informe para validar. Pero, además, es posible que consulte el resto de la documentación que pueda existir en la pestaña "Documentos", si le sirve de apoyo.

| borar Informe >                 | Validación                    |                                      |                               |                     |                     |                   | Persona                         |
|---------------------------------|-------------------------------|--------------------------------------|-------------------------------|---------------------|---------------------|-------------------|---------------------------------|
| atos Generales                  | Datos Específicos             | /alidación Comentarios               | Documentos S                  | eguimiento          | Comunicaciones      | Opciones          |                                 |
| Validación                      |                               |                                      |                               |                     |                     |                   |                                 |
| Le han asignado lo<br>Documento | os siguientes documer<br>Tipo | ntos para validar, pulsando<br>Fecha | sobre el icono o el<br>Gestor | nombre de c<br>Tare | ada documento pod   | rá visualizar y   | editar el mismo:<br>Descripción |
| 📕 Informe.pdf                   | Informe Técnico               | 03/04/2021 21:00:3                   | 5 tcsa, TRAC/                 | ASA Revi            | sión técnica de doc | umentación        |                                 |
| Documento valida                | do #                          | ######                               | Y                             |                     | <u></u>             |                   |                                 |
| documento                       | o puede ser v                 | validado, no val                     | lidado (de                    | n                   | Documento validado  | #####<br>Sí<br>No |                                 |

puede requerir más validaciones.

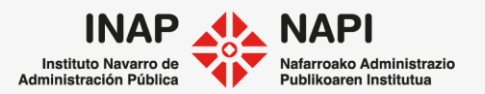

# Supongamos que el informe es validado.

En ese caso, la tramitación avanzará hacia la tarea de notificación.

| Avisos                                                               | Expediente                                                               | Procedimiento                     |                    | Tarea<br>origen                                                                                                    | Tarea                                                   |                                                   |                            | Vcto<br>Expe                   | ediente                                                                           | Estado                                               |  |
|----------------------------------------------------------------------|--------------------------------------------------------------------------|-----------------------------------|--------------------|----------------------------------------------------------------------------------------------------|---------------------------------------------------------|---------------------------------------------------|----------------------------|--------------------------------|-----------------------------------------------------------------------------------|------------------------------------------------------|--|
| •                                                                    | 0003-0102-2021-000008                                                    | Elaboración de informes a<br>CORP | terceros           | Notificación                                                                                                    | Prepara<br>Notifica                                     | ar y Enviar la R<br>Iciones                       | emesa de                   | 15/0                           | 9/2019                                                                            | Ofrecido                                             |  |
|                                                                      |                                                                          |                                   | Elal<br>Noti       | poración de informa<br>ficación > Preparar y En<br>tos Generales Datos Esp                                                                                                    | es a terceros<br>viar la Remesa de<br>pecíficos Prepara | CORP<br>e Notificaciones<br>r y Enviar la Reme Co | mentarios Docume           | ntos Seguimiento               | Comunicaciones                                                                    | Persona 🗸                                            |  |
| Es importante comprobar que el<br>informe se encuentra firmado antes |                                                                          |                                   |                    | Documentación adjunta al expediente           Nueva carpeta         Generar documento         Adjuntar         Adjuntar desde expedientes           Image: Sepediente         Image: Sepediente sepediente sepedientes         Image: Sepediente sepediente sepediente sepedientes |                                                         |                                                   |                            |                                |                                                                                   |                                                      |  |
| Si se trata<br>unidad ex<br>Navarra, s<br>con certifi                | a de un informe pa<br>terna a Gobierno<br>será recomendab<br>cado + CSV. | ara una<br>de<br>le firmarlo      | ۲<br>۳<br>برج<br>ش | Documento                                                                                                    | Tipo<br>Informe Técnico                                 | Fecha creación<br>03/04/2021 21:00:35             | Creado por<br>TRACASA tcsa | Tarea<br>Revisión técnica de d | locumentación<br>Mover<br>Eliminar<br>Descargar<br>Firmar con mi<br>Firmar con mi | Descripción<br>:<br>certificado<br>certificado + CSV |  |

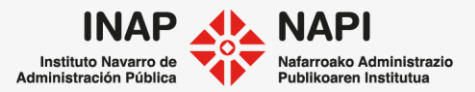

Tras la firma, se habrán creado dos nuevos PDF en la pestaña Documentos.

| Elaboración de informes a terceros CORP                                                                                        |                                                                                                    |                                          |                                                           |                                               |   |
|----------------------------------------------------------------------------------------------------|----------------------------------------------------------------------------------------------------|------------------------------------------|-----------------------------------------------------------|-----------------------------------------------|---|
| Notificación > Preparar y Enviar la Remesa de Notificaciones                                                                   |                                                                                                    | Persona 🗸                                |                                                           |                                               |   |
| Datos Generales Datos Específicos Preparar y Enviar la Reme Con                                                                | mentarios Documentos Seguimiento Comunicaciones Opc                                                                                                    | ones                                     |                                                           |                                               |   |
|                                                                                                    |                                                                                                    | ×                                        |                                                           |                                               |   |
|                                                                                                    |                                                                                                    |                                          |                                                           |                                               |   |
| Documentos en CSV: Es una copia del documento original que                                                                     | tiene impreso un Código Seguro de Verificación (CSV) que permite a                                                                                                    | un                                       |                                                           |                                               |   |
| tercero que tenga en su poder el documento o una copia de él<br>del Gobierno de Navarra. Además, incluye siempre la firma eler | l, cotejar éste con el documento original, accediciendo a la Sede Elect<br>ectrónica corporativa de Gobierno de Navarra                                                                                                    | ónica                                    |                                                           |                                               |   |
|                                                                                                    | and the second second sec |                                          |                                                           |                                               |   |
| Le recordamos que un documento firmado no puede ser modificado seleccionados?                                                  | Documentación adjunta al expediente                                                                                                    |                                          |                                                           |                                               |   |
|                                                                                                    | Nueva carpeta Generar documento Adjun                                                                                                    | ar Adjuntar desde expedie                | ntes                                                      |                                               |   |
|                                                                                                    | > Carl Expediente                                                                                                    |                                          |                                                           |                                               |   |
| (                                                                                                    | C Documento Tipo                                                                                                    | Focha croación Croado p                  | er Tarea                                                  | Descripción                                   |   |
|                                                                                                    | Informe_20210404212726_CSV.pdf                                                                                                    | me 04/04/2021 TRACAS<br>co 21:27:26 tcsa | A Preparar y Enviar la Remesa<br>de Notificaciones        | Documento firmado con<br>huella digital (CSV) |   |
|                                                                                                    | Ω Informe_20210404212716.pdf Informe_20210404212716.pdf                                                                                                    | me 04/04/2021 TRACAS<br>co 21:27:16 tcsa | A Preparar y Enviar la Remesa<br>de Notificaciones        | Documento firmado                             |   |
|                                                                                                    | Informe.pdf                                                                                                    | me 03/04/2021 TRACAS<br>co 21:00:35 tcsa | <ul> <li>Revision tecnica de<br/>documentación</li> </ul> |                                               | : |

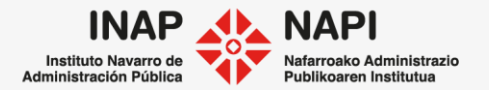

# En la tercera pestaña se presenta la opción para crear la notificación.

| 0003-0102-2        | 2021-000008           |                           | G           | uardar Deja | ar en espera | Finalizar tarea | Liberar ta | rea 🗙    |
|--------------------|-----------------------|---------------------------|-------------|-------------|--------------|-----------------|------------|----------|
| Elaboración de     | e informes a te       | rceros CORP               |             |             |              |                 |            |          |
| Notificación > Pre | parar y Enviar la Re  | emesa de Notificaciones   |             |             |              |                 | P          | ersona 🗸 |
| Datos Generales    | Datos Específicos     | Preparar y Enviar la Reme | Comentarios | Documentos  | Seguimiento  | Comunicaciones  | Opciones   |          |
| Notificaciones     |                       |                           |             |             |              |                 |            |          |
| + Nueva notif      | icación               |                           |             |             |              |                 |            |          |
| ¿Ir a la tarea de  | e recepción de acuses | s? Sí                     | ~           |             |              |                 |            |          |

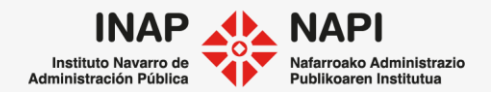

Tras pulsar en nueva notificación, se abrirá una nueva ventana en la que indicar la carátula, el propósito y los documentos a notificar.

| Remesa de notificación                                |                       |                            |                |                  |                                             |         |                               |                   | ×    |
|-------------------------------------------------------|-----------------------|----------------------------|----------------|------------------|---------------------------------------------|---------|-------------------------------|-------------------|------|
| Grupo de notificación<br>Propósito de la Notificación | Formacio<br>Notificac | ón Extr@<br>ión de informe | ▼<br>realizado | Carátula         |                                             | Notifie | acionPJI                      | ×                 | х, х |
| Necesita respuesta<br>Observaciones                   | Sí                    | [                          | ~              | Fecha límite     | de recepción de respuesta                   | 25/04   | 2021                          | ¥<br>W            | ^    |
| Documentos                                            | anta                  |                            |                |                  |                                             |         |                               |                   | ~    |
| Documentación aujunta ai expedie                      | ente                  |                            |                |                  |                                             |         |                               |                   |      |
| Documento                                             |                       | Tipo<br>Documento          | Fecha          | Gestor           | Tarea                                       |         | Descripción                   |                   |      |
| Informe.pdf                                           |                       | Informe<br>Técnico         | 03/04/2021     | tcsa,<br>TRACASA | Revisión técnica de<br>documentación        |         |                               |                   |      |
| Informe_20210404212716.                               | .pdf                  | Informe<br>Técnico         | 04/04/2021     | tcsa,<br>TRACASA | Preparar y Enviar la Reme<br>Notificaciones | sa de I | ocumento fi                   | rmado             |      |
| ☑ 1 <b>1</b> Informe_20210404212726                   | _CSV.pdf              | Informe<br>Técnico         | 04/04/2021     | tcsa,<br>TRACASA | Preparar y Enviar la Reme<br>Notificaciones | sa de I | ocumento fi<br>nuella digital | rmado co<br>(CSV) | on   |
|                                                       |                       |                            |                |                  |                                             |         |                               |                   |      |

Instituto Navarro de dministración Pública En la parte inferior de la pantalla de notificación, deberemos indicar el medio de la notificación.

| Direcciones de notificació     | ón                                                                                                    |                 |
|--------------------------------|----------------------------------------------------------------------------------------------------|-----------------|
| Notificación<br>administrativa | <ul> <li>72812576G - PERSONA (Titular Principal)</li> <li>Aut. not. telemática: No   Obligado not. telemática: No</li> <li>España, Pamplona, Iturrama 20, 6A, 31007</li> </ul> | 0./             |
| + Añadir dirección             |                                                                                                    | Enviar Cancelar |

En este ejemplo vamos a notificar en papel. Una vez pulsemos en "Enviar", la tercera pestaña nos ofrecerá la posibilidad de iniciar una tarea de recepción de acuses.

| Datos Generales  | Datos Específicos                                            | Preparar y Enviar la Reme                               | Comentarios | Documentos | Seguimiento | Comunicaciones | Opciones |   |
|------------------|--------------------------------------------------------------|---------------------------------------------------------|-------------|------------|-------------|----------------|----------|---|
| Notificaciones   |                                                              |                                                         |             |            |             |                |          |   |
| + Nueva notif    | icación<br>sona   Enviada al Módu<br>4/2021   Propósito: Not | ilo de Notificaciones<br>ificación de informe realizado |             |            |             |                | ×        | ۲ |
| ¿Ir a la tarea d | e recepción de acuse:                                        | 5? Sí                                                   | Y           |            |             |                |          |   |

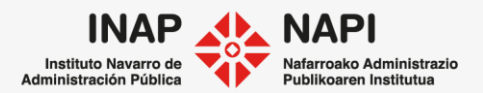

En la tarea de recepción de acuses, esperaremos hasta recibir el acuse de la notificación.

| Avisos | Expediente            | Procedimiento                           | Tarea origen | Tarea               | Vcto Expediente | Estado   |
|--------|-----------------------|-----------------------------------------|--------------|---------------------|-----------------|----------|
| •      | 0003-0102-2021-000008 | Elaboración de informes a terceros CORP | Notificación | Recepcion de Acuses | 15/09/2019      | Ofrecido |

# Una vez recibamos el acuse, accederemos a la tarea y señalaremos si volvemos a notificar o finalizamos la tarea de notificación.

| Notificación > Recepcion de Acuses                                                           |                   |                     |             |            |             |                |          |    |  |
|----------------------------------------------------------------------------------------------|-------------------|---------------------|-------------|------------|-------------|----------------|----------|----|--|
| Datos Generales                                                                              | Datos Específicos | Recepcion de Acuses | Comentarios | Documentos | Seguimiento | Comunicaciones | Opciones |    |  |
| Recepción de Acuses de las Notificaciones                                                    |                   |                     |             |            |             |                |          |    |  |
| Persona   Pendiente de Imprimir<br>04/04/2021   Propósito: Notificación de informe realizado |                   |                     |             |            |             |                |          |    |  |
| Volver a notifica                                                                            | Ir                | No                  | ~           |            |             |                |          |    |  |
|                                                                                              |                   |                     |             |            |             |                |          | () |  |

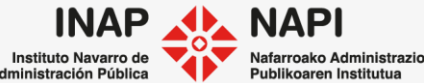

Otra posibilidad es que el expediente se iniciase a través de una consulta de otra unidad. En este caso, en las decisiones para continuar con la tramitación, se habrá podido seleccionar, además de las opciones de validación y de notificación, la de "dar respuesta a la unidad que realizó la

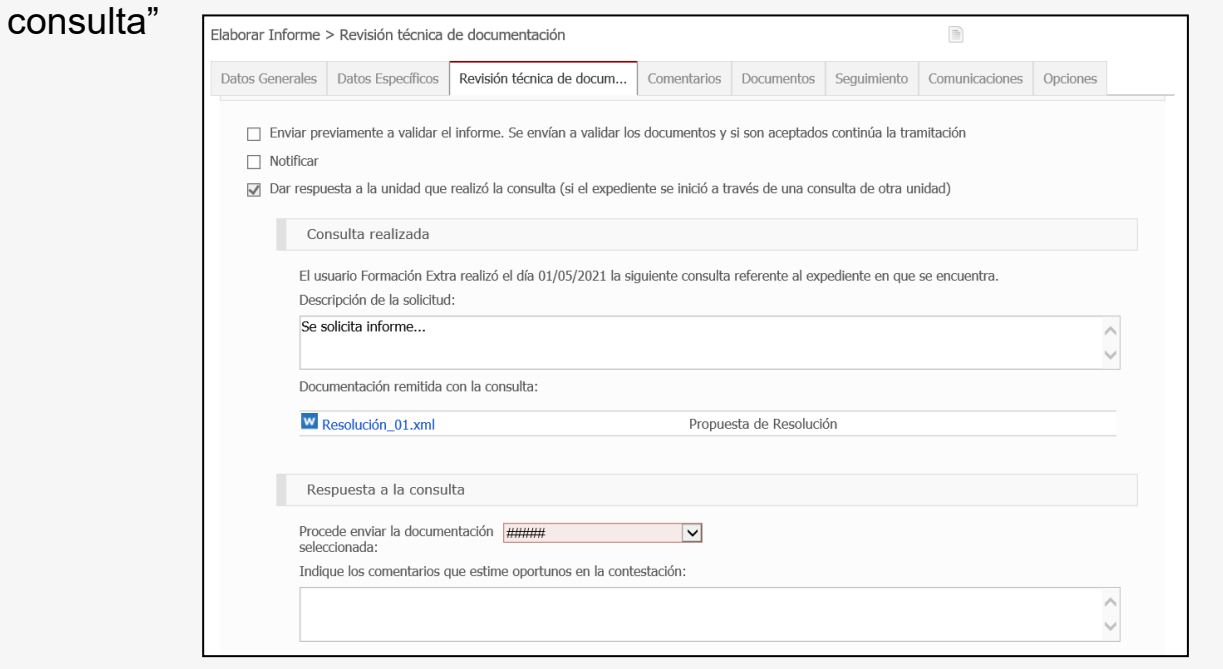

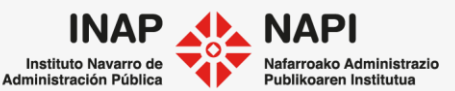

En la respuesta a la consulta se puede indicar el sentido del informe e indicar si procede enviar la documentación o no.

| Respuesta a la consulta                          |                                  |   |
|--------------------------------------------------|----------------------------------|---|
| Procede enviar la documentación<br>seleccionada: | Sí<br>No                         |   |
| Indique los comentarios que estir                | ne oportunos en la contestación: |   |
|                                                  |                                  |   |
|                                                  |                                  | ^ |

La unidad que solicitó la consulta, encontrará un mensaje en su bandeja de tareas.

| 7                          | le Mensajes del expediente - Internet Explorer                                                  | -                    | - 🗆 X                          |        |                   |           |
|----------------------------|-------------------------------------------------------------------------------------------------|----------------------|--------------------------------|--------|-------------------|-----------|
|                            | Mensajes del Expediente                                                                         |                      |                                |        |                   |           |
| C Avisos Expediente Título | Mensaje                                                                                         | Fecha                | Marcar como leído              | ïtular | Creación<br>tarea | Estado    |
|                            | 📭 Finalización Tarea de Consulta a otras Secciones.                                             | 01/05/2021           | $\odot$                        |        | 04/05/0004        | En        |
| ● L↓ 0006-EE01-2021-000003 | <ul> <li>Se ha finalizado la consulta a la unidad Formación Extr@, c<br/>expediente"</li> </ul> | on resultado "Inform | ultado "Informes adjuntados al |        | 01/05/2021        | Ejecución |

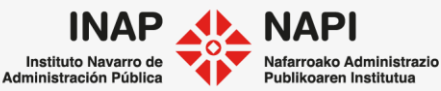

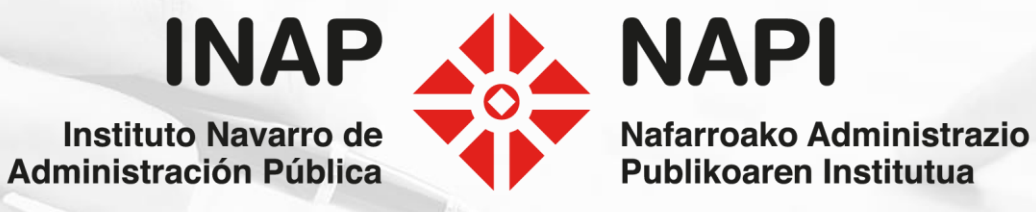